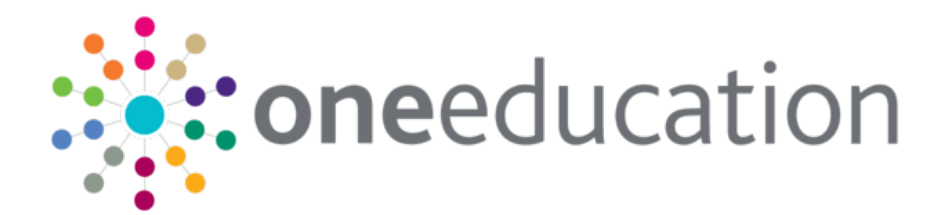

# A&T Back Office Offer Day Preparation

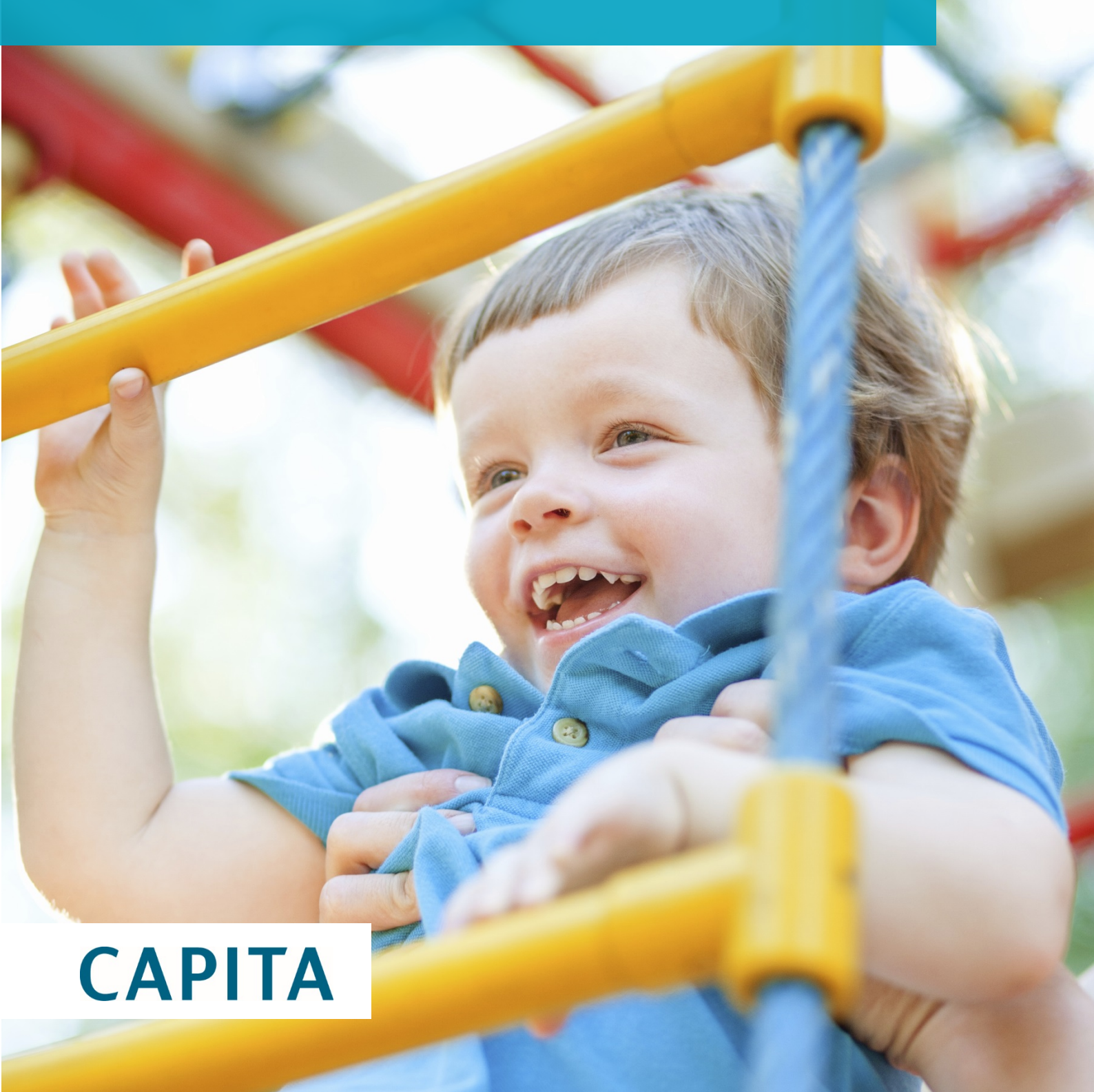

### Copyright

Copyright © 2020 Capita Business Services Limited All rights reserved. No part of this publication may be reproduced, photocopied, stored on a retrieval system, translated or transmitted without the express written consent of the publisher. Microsoft® and Windows® are either registered trademarks or trademarks of Microsoft Corporation in the United States and/or other countries.

www.capita-one.co.uk

### Contacting the Service Desk

You can log a call via https://support.capitasoftware.com/

### **Providing Feedback on Documentation**

We always welcome comments and feedback on documentation, please email:

onepublications@capita.com

# Contents

| Copyrig | Jht                                                                     | 2  |
|---------|-------------------------------------------------------------------------|----|
| Conta   | acting the Service Desk                                                 | 2  |
| Provi   | ding Feedback on Documentation                                          | 2  |
| Cont    | ents                                                                    | 3  |
| 01      | Document Change Control                                                 | 4  |
| 02      | Introduction                                                            | 5  |
| 03      | Offer Day Checklist                                                     | 6  |
|         | Pre-Offer Processing Checklist                                          | 6  |
|         | Offer Processing Checks                                                 | 8  |
|         | Pre-Offer Publication Checks                                            | 9  |
|         | Notes                                                                   | 13 |
|         | Setting up to Send Emails                                               | 13 |
|         | Email Queue Check Report                                                | 13 |
|         | Troubleshooting Email Issues                                            | 13 |
| 04      | Email Checklist                                                         | 14 |
| 05      | A&T Online: Turning on/off Emails Sent From within the Test Environment | 19 |
| 06      | Checklist for Setting Up Online for v4                                  | 20 |
|         | Administration   Online Parameters                                      | 20 |
|         | Process   E-App Settings                                                | 22 |
|         | Process   Subgroups                                                     | 23 |
|         | Emails                                                                  | 24 |
|         | V4 Client                                                               | 24 |
| 07      | Preparing Offer Day Emails                                              | 25 |
|         | Check A&T Email Settings                                                | 25 |
|         | Check Scheduled Task                                                    | 25 |
| 08      | Publish Office Information Online                                       |    |
|         | Running the Process                                                     | 26 |

# **01** Document Change Control

| Date     | Release | Description                                                                                                    |
|----------|---------|----------------------------------------------------------------------------------------------------|
| Feb 2020 |         | Details updated for 2020                                                                                                    |
| Feb 2019 |         | This document has been created to merge together some of the documents previously issued in the Offer Day zip file, to make it easier to access the information. |

# **02** Introduction

This document contains the Offer Day Checklist and Email Checklist. Where further details are referenced, they are either contained within a chapter of this document, or another document. All documents required are available in the zip file.

# **03** Offer Day Checklist

# **Pre-Offer Processing Checklist**

1. Check that you are receiving copies of automatically sent emails

| Process                                                                                                    | Complete | Reference Documents                                                                                                    |
|----------------------------------------------------------------------------------------------------|----------|----------------------------------------------------------------------------------------------------|
| a. Ensure that your BCC account and email settings are set via the v4 application server's CCS Server Config Utility. |          | <ul> <li>Deploying and Setting Up CCS v4<br/>Online AnT Technical Guide (in<br/>zip file):</li> <li>Section 3: Configuring Online<br/>v4 AnT</li> <li>Section 6</li> </ul> |
| b. Ensure that your SMTP server settings allow for external emails.                                                   |          |                                                                                                    |
| c. Ensure that the <b>From</b> and <b>BCC</b> addresses listed in your email settings are different.                  |          |                                                                                                    |

#### 2. Complete the pre-offer checks

| Process                                                                                                    | Complete | Reference Documents |
|----------------------------------------------------------------------------------------------------|----------|---------------------|
| a. Ensure that all Home applications that have an 'E' in the application reference number have active preferences.                                                                                                    |          | None                |
| b. Ensure that all Home OAA schools have ranks added to their relevant preferences, either through ASL import or manual ranking.                                                                                                    |          |                     |
| c. Check that Home Receiver and (where used) Band PANs have been added and are correct.                                                                                                    |          |                     |
| d. Check that any sub group marked as <b>Do Not Include in Offer Processing</b> contains only schools that must not be included in the <b>Make Offers</b> and <b>Resolve Offers</b> . This includes <b>Other LA</b> schools as well as <b>Home LA</b> schools. |          |                     |
| Deselect <b>Do Not Include in Offer Processing</b> for any Home LA subgroups after running the <b>Make Offers</b> process in order to include those groups in the <b>Resolve Offers</b> process.                                                               |          |                     |

3. Ensure that the integration service is installed and started

| Process                                                | Complete | Reference Documents                                                                                                    |
|--------------------------------------------------------|----------|----------------------------------------------------------------------------------------------------|
| Check that the integration service setup is completed. |          | <ul> <li>Installing and Configuring One v4<br/>Core Components Technical Guide<br/>(in zip file):</li> <li>Section 8: Installing and<br/>Configuring the Integration<br/>Service</li> <li>Advice within <u>KB119023</u> regarding<br/>resetting the Integration Service<br/>after a cold Oracle backup.</li> </ul> |

# **Offer Processing Checks**

#### 4. Complete the allocation process

|    | Process                                                                                                    | Complete | Reference Documents |
|----|----------------------------------------------------------------------------------------------------|----------|---------------------|
| a. | Ensure that all preferences that require an offer response on Secondary Offer Day/<br>Primary Offer Day have been processed via the <b>Make Offers</b> , <b>Resolve Offers</b> and<br>optionally <b>Final Allocation</b> routines, including any alternative offers completed through<br><b>Bases   Receivers</b> . |          | None                |
| b. | Review applications with offered preferences for the <b>No Offer</b> base and the <b>No Application</b> base to ensure that all Home LA students have been offered a place.                                                                                                    |          |                     |

# **Pre-Offer Publication Checks**

5. Confirm that the Publicise Date is set correctly

| Process                                                                                                    | Complete | Reference Documents                                                                                                    |
|----------------------------------------------------------------------------------------------------|----------|----------------------------------------------------------------------------------------------------|
| Confirm that the <b>Publicise Date</b> is set to the appropriate offer day for this year in the <b>Process   Transfer Group   E-App Settings   Publicise Date</b> screen |          | <ul> <li>See A&amp;T Online: Turning on/off<br/>Emails Sent From within the Test<br/>Environment on page 19.</li> </ul> |

#### 6. Check the email technical settings (also see Setting up to Send Emails on page 13)

| Process                                                                                                    | Complete | Reference Documents                                                                     |
|----------------------------------------------------------------------------------------------------|----------|-----------------------------------------------------------------------------------------|
| a. Complete the processes detailed in the technical guide in referenced documents                                                                                                    |          | <ul> <li>Deploying and Setting Up CCS v4<br/>Online AnT (in zip file):</li> </ul>       |
|                                                                                                    |          | <ul> <li>Section 3: Configuring Online<br/>v4 AnT</li> </ul>                            |
| b. Confirm that the v4 email and queue processor scheduled tasks are set up.                                                                                                    |          | <ul> <li>V4 Scheduled Tasks Technical<br/>Guide (in zip file):</li> </ul>               |
|                                                                                                    |          | Scheduled Tasks in A&T                                                                  |
| c. If the Email Queue Processor task is not currently scheduled, then run the <i>EmailQueueCheckReport.rpt</i> Crystal report (included as part of the Offer Day bundle) before switching the task on. <i>This report checks for any existing items that are already in the queue. See the <b>On offer day</b> section for more information on EmailQueueCheckReport.rpt.</i> |          | Email Queue Check Report on<br>page 13                                                  |
| d. Check that the SMTP server settings allow for external emails. To test the email setup, refer to reference document.                                                                                                    |          | <ul> <li>A&amp;T Online: Turning on/off Emails<br/>Sent From within the Test</li> </ul> |
| Extreme care should be taken when sending emails from a test<br>environment to ensure that no emails are sent to live email<br>addresses. Please ensure that you disable the sending of emails<br>from your test environment prior to offer day.                                                                                                    |          | Environment on page 19.                                                                 |
| e. Check that the email service is installed and set up correctly.                                                                                                    |          | <ul> <li>Installing the One Email Service<br/>Technical Guide (in zip file)</li> </ul>  |

| Process                                                                                                    | Complete | Reference Documents                    |
|----------------------------------------------------------------------------------------------------|----------|----------------------------------------|
| <ul> <li>f. Check A&amp;T Email Settings         Complete the processes detailed in the technical guide in referenced documents.         Days after Publicise Date for Offer Email - This setting determines the number of days after the publicise date that any remaining offer emails are sent. If some of the scheduled offer emails are not sent due to an interruption, this field enables you to specify when you wish the email scheduler to restart. Enter the number of days after the original publicise date that you wish to restart the scheduler. The scheduler restarts from the last sent email.     </li> <li>NOTE: This setting must be set to 0 at the start of the process in order to ensure that the offer emails are sent on the publicise date. If you need to change Days after Publicise Date for Offer Email, you must ensure that it is set back to 0 for each offer round (e.g. Primary and Secondary).     </li> </ul> |          | Preparing Offer Day Emails on page 25. |

#### 7. Check offer-related email settings

| Process                                                                                                    | Complete | Reference Documents                                                                                                    |
|----------------------------------------------------------------------------------------------------|----------|----------------------------------------------------------------------------------------------------|
| a. Ensure that the offer memo text reflects this year's requirements via <b>Process   Transfer Group   E-App Settings   Online Text   Offer Information</b> . The text from this memo is included in every offer email (directly above the preferences list), as well as on every online offer page. |          | <ul> <li>Checklist for Setting Up Online for v4 on page 19.</li> <li>Setting Up A&amp;T Online (in zip file)</li> </ul> |
| b. Select A&T Back Office   Administration   Applications   Online Parameters  <br>Reminder Email Scheduling and ensure that the following settings meet your requirements:                                                                                                    |          |                                                                                                    |
| Application Submission Reminder Days                                                                                                    |          |                                                                                                    |
| <ul> <li>Days after Publicise Date for Offer Email (leave set as 0 - see end note for more details.)</li> </ul>                                                                                                    |          |                                                                                                    |
| Parent / Carer Response Reminder Days                                                                                                    |          |                                                                                                    |

| Process                                                                                                    | Complete | Reference Documents |
|----------------------------------------------------------------------------------------------------|----------|---------------------|
| <ul> <li>If you wish to enable parents to respond to offers online, check the transfer group's<br/>Reminder to Respond settings:</li> </ul>                                                                                                    |          |                     |
| <ul> <li>i. Ensure that the Process   Transfer Group   E-App Settings   Basic Details   Enable Parent / Carer Response Online check box is selected.</li> <li>ii. Set the Response Closing Date and Time and the Import Response Date. Note that the import of online offer responses occurs only after the Response Closing Date has passed.</li> </ul> |          |                     |

#### 8. Run the Publish Offer Information Online process

| Process                                                                                                    | Complete | Reference Documents                                                   |
|----------------------------------------------------------------------------------------------------|----------|-----------------------------------------------------------------------|
| Navigate to <b>Process   Transfer Group   Students   Offer Processing</b> and click the <b>Publis</b><br><b>Offer Information Online</b> button.                                                                                                    | h 🗖      | <ul> <li>Publish Office Information Online<br/>on page 26.</li> </ul> |
| The <b>Publish Offer Information Online</b> button is only available after <b>Resolve Offers</b> has<br>been run. It publishes the offer status for all preferences to the<br>AT_APPLICATION_TRANSFER online table, supporting the offer email generation process<br>and the publishing of offers to the public-facing part of A&T Online.<br>The data in this online table is required for the DfE's School Preferences Data Collection, ar<br>also for LAs that are using an alternative online solution to support the creation of the ALT for<br>Online file. | d<br>or  |                                                                       |
| This process can be run at any time after the allocation process is complete but must be run at least 24 hours before the offer day.                                                                                                    |          |                                                                       |

#### 9. Ensure that data is in a suitable state for emails to go out (also see Troubleshooting Email Issues on page 13)

| Process                                                                                                    | Complete | Reference Documents                                                                                        |
|----------------------------------------------------------------------------------------------------|----------|----------------------------------------------------------------------------------------------------|
| Ensure that the online tables are populated with data and that all other data is in a suitable state for emails to go out. Run the <i>OfferEmailsStatus.rpt</i> and <i>OfferEmailsDataCheckv2a.rpt</i> checking reports to confirm the status of your data. |          | <ul> <li>OfferEmailsStatus.rpt (in zip file)</li> <li>OfferEmailsDataCheckv2a.rpt (in zip file)</li> </ul> |

#### 10. Run the School Preferences Data Collection return (English LAs only)

| Process                                                                                                    | Complete | Reference Documents |
|----------------------------------------------------------------------------------------------------|----------|---------------------|
| Capita issues a stand-alone utility offering Crystal reports that support English LAs when generating the DfE's School Preferences Data Collection return. These reports can be run once data is published to the online tables. The utility details can be found on <u>KB0011072</u> . |          |                     |

# Notes

### Setting up to Send Emails

In order to send emails:

- The firewall must be configured to allow a connection between the v4 application server and the SMTP server (typically over port 25), and a connection between the web server and the application server on port 443.
- The web server must have a valid SSL certificate and be set up to publish pages on port 443.
- The SMTP server must allow the email service to act as a relay (thereby allowing emails to be sent to external addresses), and should be set up to allow large volumes of email. This step is necessary because the email service attempts to send a large number of emails to the SMTP server in a short space of time. Some SMTP servers perceive this as a spam attack, either blocking further emails from the sender's IP address, or slowing down responses ("tarpitting") to limit the flow of mail traffic.

Once these prerequisites have been met, the LA must then:

- 1. Add the SMTP details to the v4 application server configuration.
- 2. Send the application and session server URLs to One Technical Services. This is usually done at the point at which the online web server was initially configured.
- 3. Set up a scheduled task via the v4 Client. See the *Deployment and Setup Online (v4) AnT for Local Authorities* technical guide for further information.
- 4. Add URLs to the v4 application server config in the required sections.

**NOTE:** For the One Summer 2015 Release Service Pack 1 (3.57.100) and later versions, the term "email service" refers to the server that the email service is installed on. For earlier versions, the term refers to the application server.

### **Email Queue Check Report**

The *EmailQueueCheckReport.rpt* report lists the total number of emails that are currently waiting in the queue and shows summary details of the five oldest and most recent emails in the queue.

If the Application Server Event Log highlights an issue with email sending, please run the *EmailQueueCheckReport.rpt* report and send the details to Capita. You can run this report periodically during the time when the offer emails are scheduled to send, enabling you to monitor whether the queue is progressing or empty.

### **Troubleshooting Email Issues**

The following list details some scenarios that could affect the sending of offer emails:

- The network firewall could assess that it is under a spam attack while the sending process is running, due to a high number of requests. In this scenario, the firewall might block the communication between the email and SMTP servers.
- A network connection failure during the time when One is trying to send emails would likely prevent emails from being sent.
- An email sent to an 'invalid' email address would not be received. One validates for correctly formed email addresses during registration. However, invalid addresses can occur if a mistake is made when updating the email address directly in the database. This is an unlikely scenario.

If any of these issues are encountered, One changes the way it processes emails. Emails are saved to the email queue, but are sent by the email service instead of the scheduled task.

# **04** Email Checklist

This is a list of all the items that should be checked prior to sending automated emails on offer day, along with some troubleshooting advice. Please note that some items are external to One, and may therefore need to be confirmed with the relevant server administrators.

In this document, the term "email service" might refer to the email service released with One Summer 2015 Service Pack 1 (3.57.100), the server it is installed on, or the application server (if using a version of One prior to 3.57.100.

| Category                                               | Owner/Location                                                                            | Condition                                                                                                    | Checked |
|--------------------------------------------------------|-------------------------------------------------------------------------------------------|----------------------------------------------------------------------------------------------------|---------|
| All emails                                             | Please check with your<br>network / firewall<br>administration team                       | The server must be able to see SMTP server<br>through any firewalls on port 25 – confirm by<br>generating an email to a test address. If you<br>encounter problems, check with your network<br>team or try to telnet SMTP server on port 25 from<br>the application server. |         |
| All emails                                             | Application Server   CCS<br>Server Config Tool  <br>Application Server   Panels 4 &<br>11 | The SMTP server address, port and username/password (if applicable) must be configured for the application server in panel 4.                                                                                                    |         |
|                                                        |                                                                                           | For emails other than A&T, a From email address<br>must also be entered in panel 4. For A&T emails,<br>a From email address must be entered in panel<br>11. We also strongly recommend adding a BCC<br>address in panel 11.                                                 |         |
| All emails                                             | Email Service                                                                             | The email service must be installed and configured. For information on this process, see the Installing the One Email Service technical guide (in the zip file).                                                                                                    |         |
|                                                        |                                                                                           | The setup process includes the creation of a user<br>within One. We recommend that this user has<br>their password set to Never Expire.                                                                                                    |         |
| All external<br>emails                                 | SMTP Server Admin                                                                         | The SMTP server must be configured to allow the application server to act as a relay. If this is not the case, it is likely that internal emails to the BCC address and to parents whose email addresses are within the LA will be sent, but external emails will not.      |         |
|                                                        |                                                                                           | This can be tested by attempting to generate an email to an internal address and then repeating for an external address.                                                                                                    |         |
| All bulk<br>emails (e.g.<br>A&T Offers &<br>Reminders) | Application Server   Windows<br>Services                                                  | Integration service must be running. This should<br>be checked on the day before a bulk email run is<br>scheduled.                                                                                                    |         |
| All bulk<br>emails (e.g.<br>A&T Offers &<br>Reminders) | v4 Client   Tools  <br>Administration   Schedule<br>Tasks                                 | A scheduled task with an action of A&T Emails<br>must exist. This task is usually set to run once a<br>day. The task's next run time must be set to a<br>point in the future.                                                                                               |         |
|                                                        |                                                                                           | For each scheduled task, check that the<br>Application Server field is populated and<br>corresponds to a valid application server URL in<br>the v3 client via System Administration   LA<br>Defaults – check the parameters named<br>APP_SRVR_1 through to APP_SRVR_4.      |         |

| Category                                                              | Owner/Location                                                                                                    | Condition                                                                                                    | Checked |
|-----------------------------------------------------------------------|----------------------------------------------------------------------------------------------------|----------------------------------------------------------------------------------------------------|---------|
| All bulk<br>emails (e.g.<br>A&T Offers &<br>Reminders)                | SMTP Server Admin                                                                                                    | The SMTP server must be configured to allow the application server to send large quantities of emails in a short timeframe. |         |
| All bulk A&T offer emails                                             | A&T v4 Back Office   Process  <br>Transfer Groups   <select< td=""><td>Publish Offers Online must have been run for the transfer group.</td><td></td></select<>          | Publish Offers Online must have been run for the transfer group.                                                            |         |
| for a specific<br>transfer<br>group                                   | group>   Students   Offers<br>Processing                                                                                                    | Publish Offers Online is only available once<br>Resolve Offers has been run on the transfer<br>group.                       |         |
|                                                                       |                                                                                                    | Resolve Offers is only available once Make Offers has been run for the transfer group.                                      |         |
| All bulk A&T<br>offer emails                                          | A&T v4 BO   Process  <br>Transfer Groups   <select< td=""><td>Publicise Date + Days After Publicise Date for<br/>Offer Email = the current date.</td><td></td></select<> | Publicise Date + Days After Publicise Date for<br>Offer Email = the current date.                                           |         |
| for a specific<br>transfer<br>group                                   | group>   E-App Settings<br>AND                                                                                                    | We recommend setting Days After to 0 and Publicise Date to the offer date.                                                  |         |
|                                                                       | Administration   Applications  <br>Reminder Email Scheduling                                                                                                    | This is checked in the<br>OfferEmailsDataCheckv3.rpt report.                                                                |         |
| Individual<br>Offer Email<br>(sent as part<br>of the bulk<br>process) | Checked in the report<br>OfferEmailsDataCheckv3<br>Field: student.active = 'T'                                                                                           | Student must be active.                                                                                                    |         |
| Individual<br>Offer Email<br>(sent as part<br>of the bulk<br>process) | Checked in the report<br>OfferEmailsDataCheckv3<br>Field: at_application_form.<br>alloc_email_notify = 'T'                                                               | Online application must have the Notify by email check box selected.                                                        |         |
| Individual<br>Offer Email<br>(sent as part<br>of the bulk<br>process) | Checked in the<br>reportOfferEmailsDataCheckv3<br>Field: at_application_form.<br>email_sent = 'F'                                                                        | Email sent flag for the application must be 'F'.                                                                            |         |
| Individual<br>Offer Email<br>(sent as part<br>of the bulk<br>process) | Checked in the report<br>OfferEmailsDataCheckv3<br>Field: transfers.withdrawn = 'F'                                                                                      | The back-office application must not be marked as Withdrawn.                                                                |         |
| Individual<br>Offer Email<br>(sent as part<br>of the bulk<br>process) | Checked in the report<br>OfferEmailsDataCheckv3<br>Field: at_application_form.<br>submit_status                                                                          | Online application must have a submission status of SubmittedForFirstTime or Resubmitted.                                   |         |
| Individual<br>Offer Email<br>(sent as part<br>of the bulk<br>process) | Checked in the report<br>OfferEmailsDataCheckv3<br>Field:<br>public_users.email_address &<br>public_users.<br>is_email_confirmed                                         | Email Address must be confirmed and not null.                                                                               |         |

| Category                                                              | Owner/Location                                                                                                    | Condition                                                                                                    | Checked |
|-----------------------------------------------------------------------|----------------------------------------------------------------------------------------------------|----------------------------------------------------------------------------------------------------|---------|
| Individual<br>Offer Email<br>(sent as part<br>of the bulk<br>process) | Checked in the report<br>OfferEmailsDataCheckv3<br>Field: choices.allocate_flag                                                                             | There must be an offer (YAOP – Allocated,<br>Accepted, Offered or Provisionally Allocated) for a<br>base other than the No Application or No Offer<br>base in Back Office. |         |
| Individual<br>Offer Email<br>(sent as part<br>of the bulk<br>process) | Checked in the report<br>OfferEmailsDataCheckv3<br>Applications that do not meet<br>this criteria will not appear on<br>the report.                         | The child must exist in GP_STUDENT. This is implicit if an online application exists and has been matched.                                                                 |         |
| Individual<br>Offer Email<br>(sent as part<br>of the bulk<br>process) | Checked in the report<br>OfferEmailsDataCheckv3<br>Children not in GP_<br>STUDENT will not appear on<br>the report.<br>Field: GP_STUDENT.<br>MAPPED_STUD_ID | A record for the applicant must exist in both<br>public_users and in user_profile. This is implicit if<br>an online application has been made.                             |         |
| Individual<br>Offer Email<br>(sent as part<br>of the bulk<br>process) | Checked in the<br>reportOfferEmailsDataCheckv3<br>Field: at_application_form.<br>inactive = 'F'                                                             | The child's online application must be active.                                                                                                    |         |

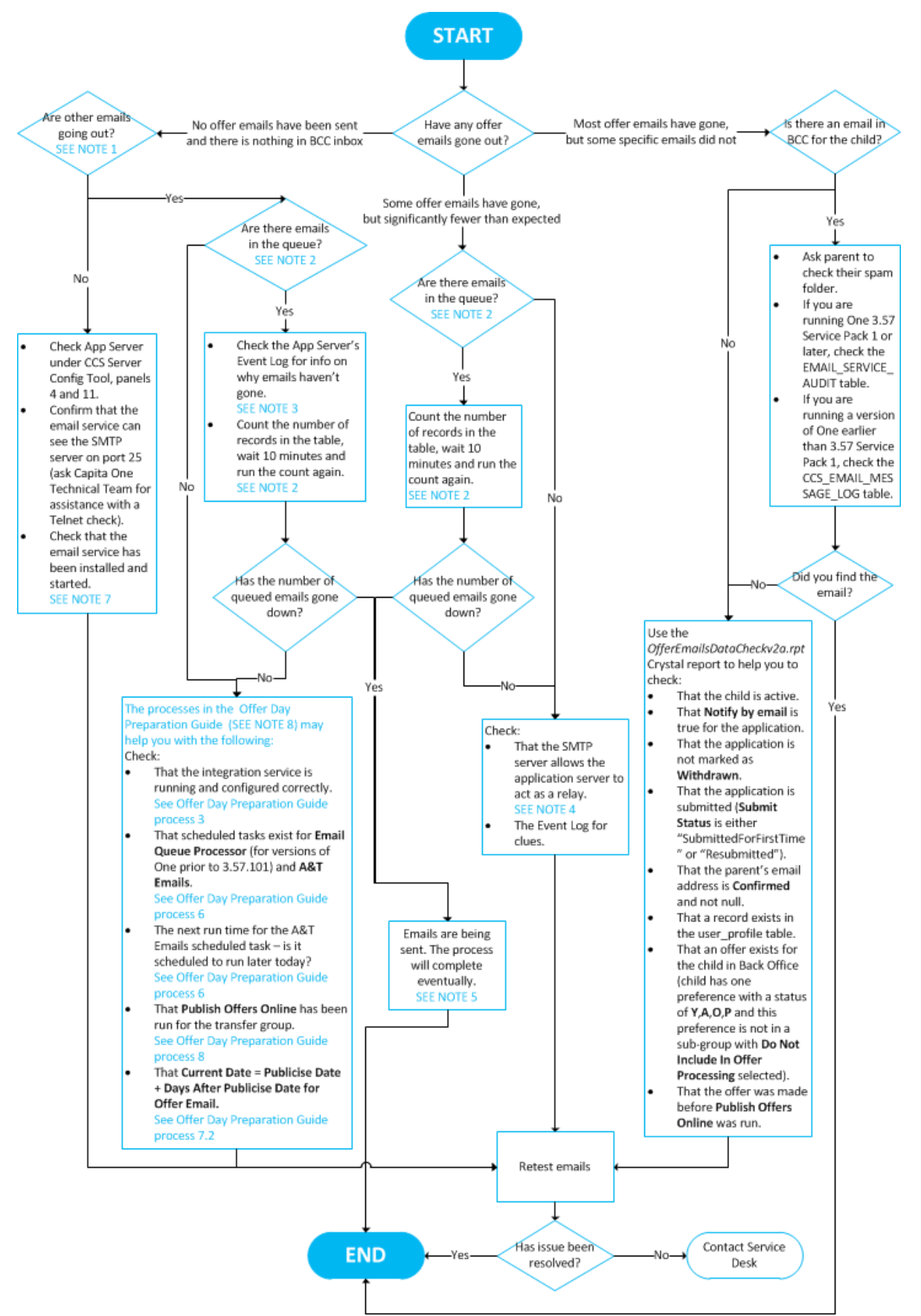

#### If some or all offer emails do not send

#### Notes:

- 1. Try to generate a Registration Confirmation or Password Reminder email to confirm whether emails are sending.
- 2. Check the email address for in the first record in the queue the EmailQueueCheck Crystal report can help with this.
- 3. Possible causes include a dropped connection between the application and email servers, or having three or more malformed destination email addresses.
- 4. Without this setting, emails are only sent to internal addresses within the LA.
- 5. If the number of emails in the queue is going down slowly, check that the SMTP server is not set to slow down in response to a perceived spam attack ("tarpitting").
- Contact the One Service Desk if you have problems following any of the steps detailed in this process flow.
- 7. For more information on this process, see the Installing the Email Service technical guide.

# **05** A&T Online: Turning on/off Emails Sent From within the Test Environment

It is important that emails are not sent to 'real' user email accounts from the test environment. This document explains how to ensure that the online processes do not send out emails, even if your test environment uses real email addresses. This information is particularly important when testing application reminders (primary and junior) and offer / response reminder emails.

There is no purpose built way to stop allocation emails being sent. However, there are three workaround options:

#### Option 1 – Individual emails are still sent, but bulk emails are not

Remove the PROCESS\_ANT\_EMAILS (may have another name as created by your local authority)scheduled task from the ScheduledTasks list. To do so, select Tools | Administration | Schedule Task in the v4 Client, search for the task, and then delete it.

#### Impact

This option prevents the LA from testing any processes that involve bulk emails (e.g. the reminder and offer email processes).

#### Option 2 – No emails are sent

Remove the SMTP Server, Port No., User, and Password from the application server CCS Config Tool's Email Settings panel.

#### Impact

This option prevents One from sending any emails at all. It is not possible to test any processes that use emails while the SMTP settings are removed.

#### Option 3 – End to End testing

End to end testing with the individual and bulk emails that are to be generated Sanitize the data held in the test environment using the script provided in KB475760.

#### Impact

There is no real negative impact when using this method. Using this script means that LAs can test all processes, including those that involve sending emails. This method enables you to ensure that emails will only be received by those addresses that you wish to receive email.

# **06** Checklist for Setting Up Online for v4

Checklist for Online Parameters, Transfer Groups Subgroups and Emails. Also see Setting Up A&T Online Reference Guide (in zip file)

# **Administration | Online Parameters**

|           | One Hor   | me                 | Students                                | Process                                                | Bases                                        | Reports          | Administration           |                                               |
|-----------|-----------|--------------------|-----------------------------------------|--------------------------------------------------------|----------------------------------------------|------------------|--------------------------|-----------------------------------------------|
|           | Applic    | ations             | GIS                                     | 3                                                      | Bases                                        |                  |                          |                                               |
|           | 💮 Adminis | tration - /        | Applications                            |                                                        |                                              |                  |                          |                                               |
|           | Online Pa | arameters          | Special Reaso                           | ons Permitted W                                        | Vebsites                                     |                  |                          |                                               |
| Route     | 0         | Detail             |                                         |                                                        |                                              |                  |                          |                                               |
| Website 1 | Text C    | Check              | Memos – (S                              | ee appendix                                            | A for layout                                 | examples)        |                          |                                               |
|           |           | We                 | Icome Memo                              | D                                                      |                                              |                  |                          |                                               |
|           |           | App                | olication Info                          | rmation Men                                            | no                                           |                  |                          |                                               |
|           |           | Cor                | ntact Us                                |                                                        |                                              |                  |                          |                                               |
|           |           | Dat                | a Protection                            |                                                        |                                              |                  |                          |                                               |
|           |           | Pre                | terence Men                             | no                                                     |                                              |                  |                          |                                               |
|           |           | Priv               | acy Stateme                             | ent                                                    |                                              |                  |                          |                                               |
|           |           | Puk                | nic Care Que                            | estion                                                 | Toxt                                         |                  |                          |                                               |
|           |           | Jer                |                                         | Supporting 1                                           | ext                                          |                  |                          |                                               |
|           | Ν         |                    | Editor – Hyp                            | orlinke                                                |                                              |                  |                          |                                               |
|           | 0         | Arial              |                                         |                                                        |                                              | V 23 (Ga ab?     | Δ                        |                                               |
|           | e         |                    |                                         |                                                        |                                              |                  |                          |                                               |
|           |           |                    |                                         |                                                        |                                              |                  | Cancel                   | Save                                          |
|           | T         | TP: Cr             | tl C and Crtl                           | V to copy ar                                           | nd paste                                     |                  |                          |                                               |
|           |           | Admissi<br>supplem | ons for this schoo<br>lentary form that | ol are controlled<br>Now must compl<br>Insert Hyperlin | by the board of G<br>oto please follow<br>ik | overnors. We wil | Il forward you applic    | ation on after the<br>the back of your o<br>X |
|           |           |                    |                                         | Text to displa                                         | ay: Admissions                               |                  |                          |                                               |
|           |           |                    |                                         | Target frame                                           | New window                                   | / · ·            |                          |                                               |
|           |           |                    |                                         | Link to:                                               | <ul> <li>Existing f</li> </ul>               | ile or web page  | Place in the description | ocument                                       |
|           |           |                    |                                         | Address:                                               |                                              |                  | 214                      |                                               |
|           |           |                    |                                         |                                                        |                                              |                  | ОК                       | Cancel                                        |

| URLS                        | These are used on all footers on the public pages.                                                                                                    |  |  |  |  |  |
|-----------------------------|----------------------------------------------------------------------------------------------------|--|--|--|--|--|
| Data<br>Processing<br>Rules | View and check rules                                                                                                    |  |  |  |  |  |
| Define<br>Version           | V3 is the default – once you change to V4 there is no going back.<br>If a daily import time is entered via Administration   Applications   Online Parameters   Schedule<br>and Log Import of Online Applications, then the system will use the V4 Import process even if<br>V3 is defined here. |  |  |  |  |  |
| Schedule                    | For V4 import only the time the imports will run and if the Scheduler is running.                                                                                                    |  |  |  |  |  |
| Public Access               | Check that the Site is open and the closing date is either set to a date a long way in the future or at the very last date you allow parents in to make applications and log acceptance.                                                                                                    |  |  |  |  |  |
| Reminder<br>Email           | The Application Submission Reminder Days = the days BEFORE closing to start emailing reminders for parents to re-submit.                                                                                                    |  |  |  |  |  |
|                             | Reminder Email Scheduling / Edit                                                                                                    |  |  |  |  |  |
|                             | Application Submission Reminder Days: 14                                                                                                    |  |  |  |  |  |
|                             | Days After Publicise Date For Offer Email: 0                                                                                                    |  |  |  |  |  |
|                             | Parent/Carer Response Reminder Days: 3                                                                                                    |  |  |  |  |  |
|                             | Days After Publicise Date for Offer Email – ZERO is the default<br>NOTE: Scheduled emails are controlled by the System Administrator in the V4 Rich Client –<br>Scheduled Tasks                                                                                                    |  |  |  |  |  |
| Display                     | Postcode Search, names with emails and In-Year Online                                                                                                    |  |  |  |  |  |
| Options                     | Display and Email Options / Edit                                                                                                    |  |  |  |  |  |
|                             | Display Postcode Search: Yes                                                                                                    |  |  |  |  |  |
|                             | Include Student Name & DOB In Emails: Yes                                                                                                    |  |  |  |  |  |
|                             | You can opt to exclude LA's and Countries from the UK Bases search via the 'Preference Schools to Display Online'.                                                                                                    |  |  |  |  |  |
|                             | Preference Schools To Display Online                                                                                                    |  |  |  |  |  |
|                             | Display All Schools Except Those From                                                                                                    |  |  |  |  |  |
|                             | England<br>Wales<br>Northern Ireland<br>_LK - 0106-TABLE_ID<br>5 5. Belfast Library Board<br>301 - Barking<br>302 - Barnet<br>370 - Barnsley<br>800 - Bath & NE Somerset<br>303 - Bexley                                                                                                    |  |  |  |  |  |

# **Process | E-App Settings**

| One Home              | Students         | Proce    | ss       | Bases      |        | Reports     | Adminis            | stration       |
|-----------------------|------------------|----------|----------|------------|--------|-------------|--------------------|----------------|
| Transfer Group        | s Import Ca      | tchments | Incom    | ing Studen | nts In | coming App  | lications          | Appeals        |
| 📦 Transfer Group:     | S                |          |          |            | ۲      | Prima       | ry to Se           | econdary 20    |
| Transfer Group Co     | de,Description c | or Year  |          |            | ► In   | take NCY: 7 |                    | Student NCY: 5 |
| Show Active On        | ly               |          | Sea      | rch        | _      |             |                    | _              |
| Add new transfe       | r group          | 7        | Transfer | Groups     | S      | itudents    | Tests              | E-App Settings |
| Code and Descrip      | otion            | Year     | NCY      |            | ▶      | Basic Deta  | ails 🥖 <u>Edit</u> |                |
| I2J - Infant to Junio | or               | 2013     | 3        |            |        | Dalias Ter  |                    |                |
|                       |                  |          |          |            | - P (  | Online lex  | CT                 |                |

| Basic Details | Opening and Closing dates                                                                                                    |  |  |  |  |  |  |
|---------------|----------------------------------------------------------------------------------------------------|--|--|--|--|--|--|
|               | ▼ Basic Details / Edit                                                                                                    |  |  |  |  |  |  |
|               | Online Label for Transfer Group: Starting School - September 2013                                                                                                    |  |  |  |  |  |  |
|               | Starting Date: 05/11/2012 Closing Date: 16/01/2013 16:30                                                                                                    |  |  |  |  |  |  |
|               | Publicise Date: 16/04/2013                                                                                                    |  |  |  |  |  |  |
|               | Enable Parent/Carer Response Online: Yes                                                                                                    |  |  |  |  |  |  |
|               | Response Closing Date: 06/05/2013 23:59 Import Response Date: -                                                                                                    |  |  |  |  |  |  |
|               | Maximum Preferences Allowed Per Application: 3                                                                                                    |  |  |  |  |  |  |
|               | Prompt For Entry Of UID In Online Form: Yes                                                                                                    |  |  |  |  |  |  |
|               | Ask Parent For Moving Address & Date: Yes                                                                                                    |  |  |  |  |  |  |
|               | Request Council lax Relefence Online: No                                                                                                    |  |  |  |  |  |  |
|               | Note if you are importing responses this will only occur once the Response Closing Date has passed and the Import Response Date has been met. Responses will not be imported if there is a conflicting offer/response for the matching preference in the Back Office. |  |  |  |  |  |  |
| Online Text   | Moving                                                                                                    |  |  |  |  |  |  |
|               | Sibling                                                                                                    |  |  |  |  |  |  |
|               | Home Address                                                                                                    |  |  |  |  |  |  |
|               | Offer Information                                                                                                    |  |  |  |  |  |  |
|               | Offer Responses Confirmation                                                                                                    |  |  |  |  |  |  |
|               | Reminder to Respond to Offer                                                                                                    |  |  |  |  |  |  |
|               | Reminder to Submit Application                                                                                                    |  |  |  |  |  |  |
|               | Resubmission Reminder                                                                                                    |  |  |  |  |  |  |
|               | Resubmitted Application Confirmation                                                                                                    |  |  |  |  |  |  |
|               | Submission Confirmation                                                                                                    |  |  |  |  |  |  |
|               | NOTE: Offer text goes with ALL offer emails directly above the Preference list                                                                                                    |  |  |  |  |  |  |

# **Process | Subgroups**

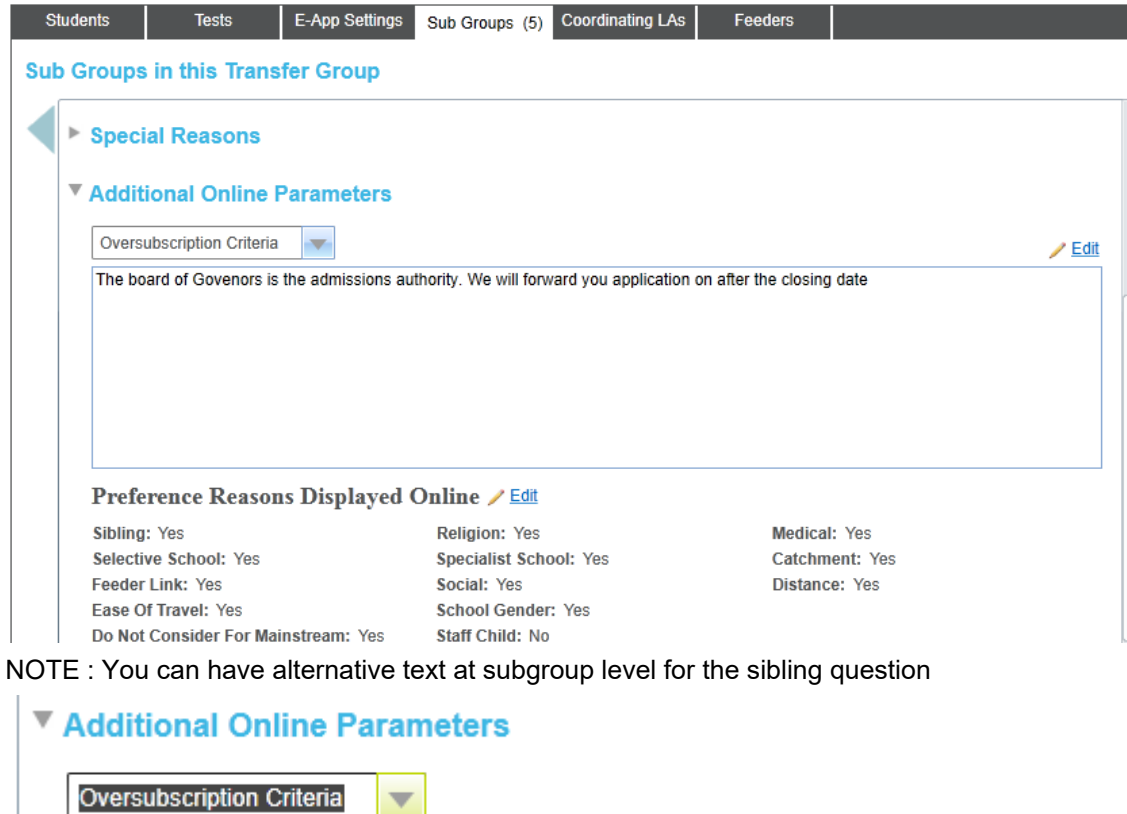

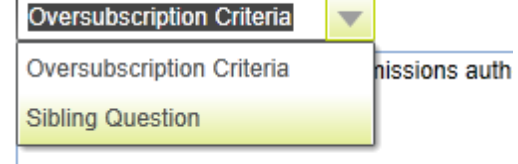

| View Details<br> Additional<br>Online<br>Parameters | Text for subgroup and question options                                                                                                    |
|-----------------------------------------------------|----------------------------------------------------------------------------------------------------|
| Special<br>Reasons                                  | You can have 3 extra questions online at the subgroup level<br>▼ Special Reasons<br>Special Reason 1 ✓ Edit<br>Code: - Add Codes<br>Special Reason 2 ✓ Edit<br>Codes: MED<br>Special Reason 3 ✓ Edit<br>Codes: CT1, CT2<br>Online label: Catholic Faith<br>Online description: Has your child been baptised and or confirmed<br>NOTE: Codes have to be linked – then you can add the Online text |

## **Emails**

Emails are controlled via the V4 Rich Client via 'Scheduled Tasks' (not to be confused with the Import schedule for importing applications)

Your One Coordinator should have migrated the tasks into the V4 Rich client from the ScheduledTask list

## V4 Client

#### Tools | Administration | Schedule Task

| Schedule Task                                                |        |                                                                                                    |  |  |  |  |
|--------------------------------------------------------------|--------|----------------------------------------------------------------------------------------------------|--|--|--|--|
| 😤 Search 😨 Expand 👻                                          |        |                                                                                                    |  |  |  |  |
| 📄 New X Delete 📹 Open 💼 Open In New Window 😓 Next 🏫 Previous |        |                                                                                                    |  |  |  |  |
| Task Name                                                    | Status | Triggers                                                                                                    |  |  |  |  |
| Alerts                                                       | Ready  | At 14:24 every day - After triggered, repeat every 15 minutes indefinitely. Trigger starts on 08/04/2013, and runs indefinitely                                 |  |  |  |  |
| EMAIL_QUEUE_PROCESSOR                                        | Ready  | At 15:08 every day - After triggered, repeat every 10 minutes indefinitely. Trigger starts on 13/12/2006, and runs indefinitely                                 |  |  |  |  |
| ICSF_Update_Hazard_Flags                                     | Ready  | At 15:08 every day - After triggered, repeat every 15 minutes indefinitely. Trigger starts on 13/12/2006, and runs indefinitely                                 |  |  |  |  |
| PROCESS_ANT_EMAILS                                           | Ready  | At 15:25 every day - Trigger starts on 08/04/2013, and expires on 08/04/2019 at 14:25:15.                                                                       |  |  |  |  |
| SEND_ABSENTEES_INV_MEESAGES_AM                               | Ready  | At 01:01 every day - After triggered, repeat every 12 hours 30 minutes for a duration of 12 hours 30 minutes. Trigger starts on 21/09/2009, and runs indefinite |  |  |  |  |
| Send_EarlyYears_Feedback_Mess                                | Ready  | At 15:08 every day - After triggered, repeat every 1 day indefinitely. Trigger starts on 13/12/2006, and runs indefinitely                                      |  |  |  |  |
| Send_eCAF_Auto_Messages                                      | Ready  | At 15:08 every day - After triggered, repeat every 1 day indefinitely. Trigger starts on 13/12/2006, and runs indefinitely                                      |  |  |  |  |
| Update_School_History                                        | Ready  | At 15:08 every day - After triggered, repeat every 1 day indefinitely. Trigger starts on 13/12/2006, and runs indefinitely                                      |  |  |  |  |

Admissions uses the following task in this schedule -

• PROCESS\_ANT\_EMAILS – Bulk emails, like offers and reminders to resubmit (the name of this task may vary, as is created by each local authority). If the task can't be found, check the Inactive tasks as it may not be enabled. If it doesn't exist, then your One Coordinator needs to refer to the v4 Scheduled Tasks Technical Guide (in the zip file).

The trigger needs to be set as below and the Start Date/Time must be in the future, even if it has already been running in the past.

# **07** Preparing Offer Day Emails

It is important to check that A&T offer emails are correctly configured before offer day, as these emails may not otherwise be sent to applicants. There are two areas you need to check: A&T's own email settings, and the scheduled task that checks One for bulk email tasks.

## **Check A&T Email Settings**

A&T's **Days After Publicise Date For Offer Email** setting must be set to zero in order for the scheduler to send out offer emails

on the publicise date. If this setting is not set to zero, the emails will be sent after the publicise date has passed.

- 1. Open A&T v4 Online and navigate to Administration | Applications | Online Parameters.
- Open the Reminder Email Scheduling section and check that Days After Publicise Date For Offer Email is set to 0.
- 3. If Days After Publicise Date For Offer Email is not set to 0:
  - a. Click the **Edit** link to enable editing.
    - b. Enter 0 into the **Days After Publicise Date For Offer Email** field and then click the **Save** button.

| One Home         | Students          | Process        | Bases    | Reports | Administration | Welcome SYSADMIN | Open New Tab | <u>Help</u> | Logout |
|------------------|-------------------|----------------|----------|---------|----------------|------------------|--------------|-------------|--------|
| Applications     | GIS               |                | Bases    |         |                |                  |              |             |        |
| Administration - | Applications      |                |          |         |                |                  |              |             |        |
| Online Parameter | Special Reason    | IS Permitted W | /ebsites |         |                |                  |              |             |        |
|                  | ext               |                |          |         |                |                  |              |             |        |
| Public Ac        | 0055              |                |          |         |                |                  |              |             |        |
| - Fublic Ac      |                   |                |          |         |                |                  |              |             |        |
| Reminder         | Email Sched       | uling 🥖 Edit   |          |         |                |                  |              |             |        |
| Application      | Submission Remi   | nder Days: 1   | 4        |         |                |                  |              |             |        |
| Days After P     | ublicise Date For | Offer Email: 0 |          |         |                |                  |              |             |        |
| Parent/Carer     | Response Remin    | der Days:      | 3        |         |                |                  |              |             |        |
|                  |                   |                |          |         |                |                  | Cancel       | Save        | •      |

### **Check Scheduled Task**

Next, check that the scheduler is configured to look for daily bulk email jobs from One.

- 1. Open the v4 Client and navigate to **Tools | Administration | Schedule Task**. The **Schedule task Search** dialog is displayed.
- 2. Click Search to view a current list of scheduled tasks.
- Look for the PROCESS\_ANT\_EMAILS task. If it is not found, untick Enabled, to see if it is inactive. If this task is still not listed, refer to the v4 Scheduled Tasks technical guide (in the zip file) for information on creating a task.

**NOTE:** The **Task Name** of the PROCESS\_ANT\_EMAILS task may vary. However, the task action for the email scheduler task (viewable by double clicking the task, then clicking the **03. Actions** button) is always set to "A&T Emails".

# **08** Publish Offers Information Online

The **Publish Offer Information Online** process enables you to inform applicants of the school places offered to their children.

This process feeds offer status information to all automatic offer emails and users of the Admissions & Transfers Online module.

When the Publish Offer Information Online button is clicked:

- all active student applications, along with their offer status information for preferences, are exported to the AT\_APPLICATION\_TRANSFER table. Withdrawn or inactive applications are not exported.
- system generated preferences (i.e. those preferences with a preference number equal to or greater than the Transfer Group Process Start Number) are exported if they have an offer status of O (Offer), Y (Allocated), A (Accepted by Parent) or P (Provisional).

The **Publish Offer Information Online** button is only displayed after the **Resolve Offers** routine has been run for the transfer group

# **Running the Process**

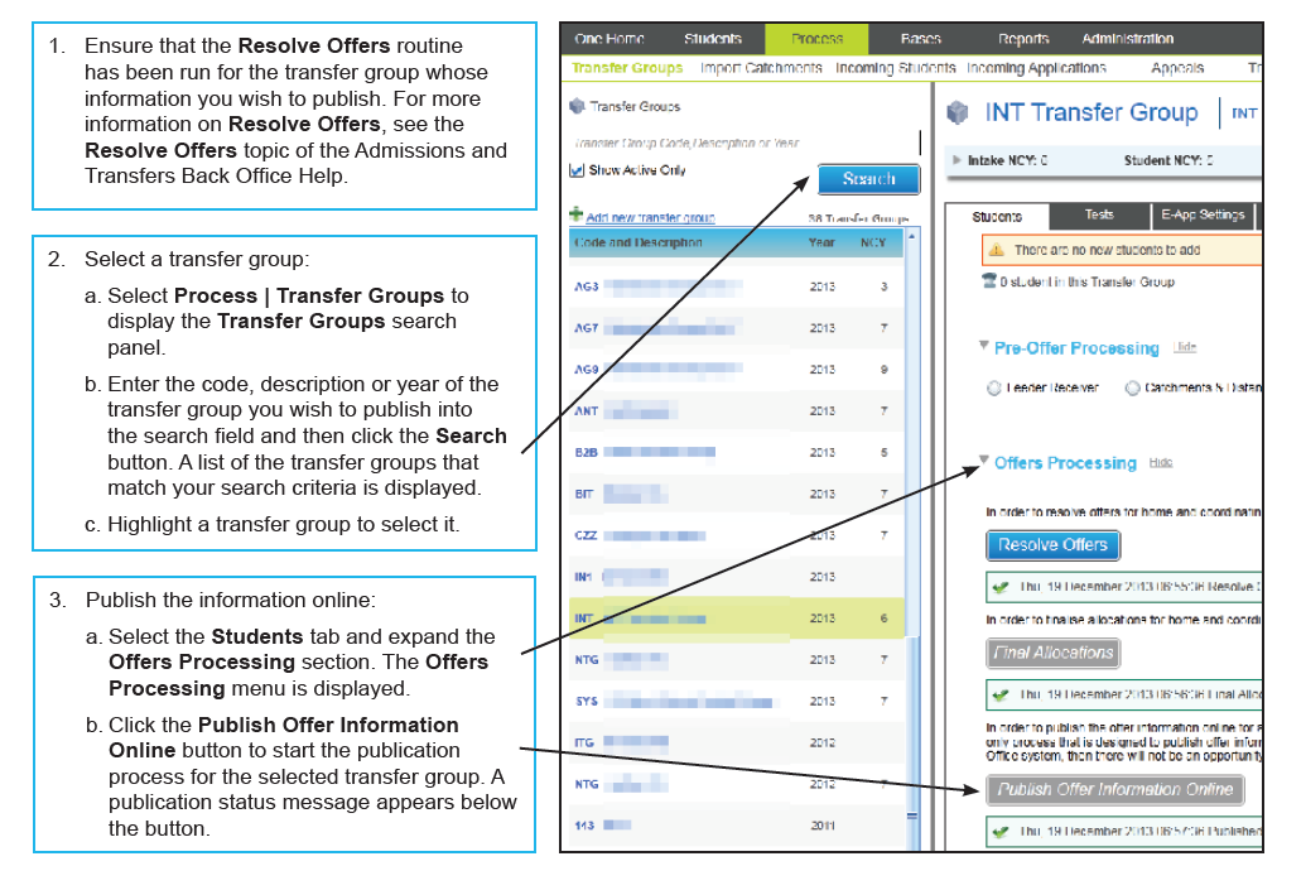

**NOTES:** The **Publish Offer Information Online** status message refreshes every five seconds. If, after two minutes, the message is still indicating that the routine has not started, check with your System Administrator to verify it the integration service is still running.

**Publish Offer Information Online** can only be run once for a specific transfer group, because online offer information should always match the offer letter sent to applicants on the offer date. It is not necessary to re-run the routine, even if subsequent offer status changes are made as part of the appeals process.